Access the app store on your mobile device and download the **Frontline Education** app. Once the download is complete, you will click **Get Started** to proceed to a sign in page. From there, enter your Frontline ID account and click **Sign In** 

| Hello, Connie<br>Wayne County Career Center<br>Employee     | Switch |
|-------------------------------------------------------------|--------|
| Reasons                                                     | Days   |
| Vacation                                                    | 10.00  |
| Professional Leave                                          | 4.50   |
| Personal Leave                                              | 2.00   |
| Absences                                                    | >      |
| No Upcoming Absences                                        | ÷      |
| Create Absence                                              |        |
|                                                             |        |
| Timesheets                                                  | >      |
| <b>D:00</b> Total Time This We<br>Sun, Dec 13 - Sat, Dec 19 | ek     |
| + Add Time                                                  |        |
| REORDER WIDGETS                                             |        |
| = ♠                                                         |        |

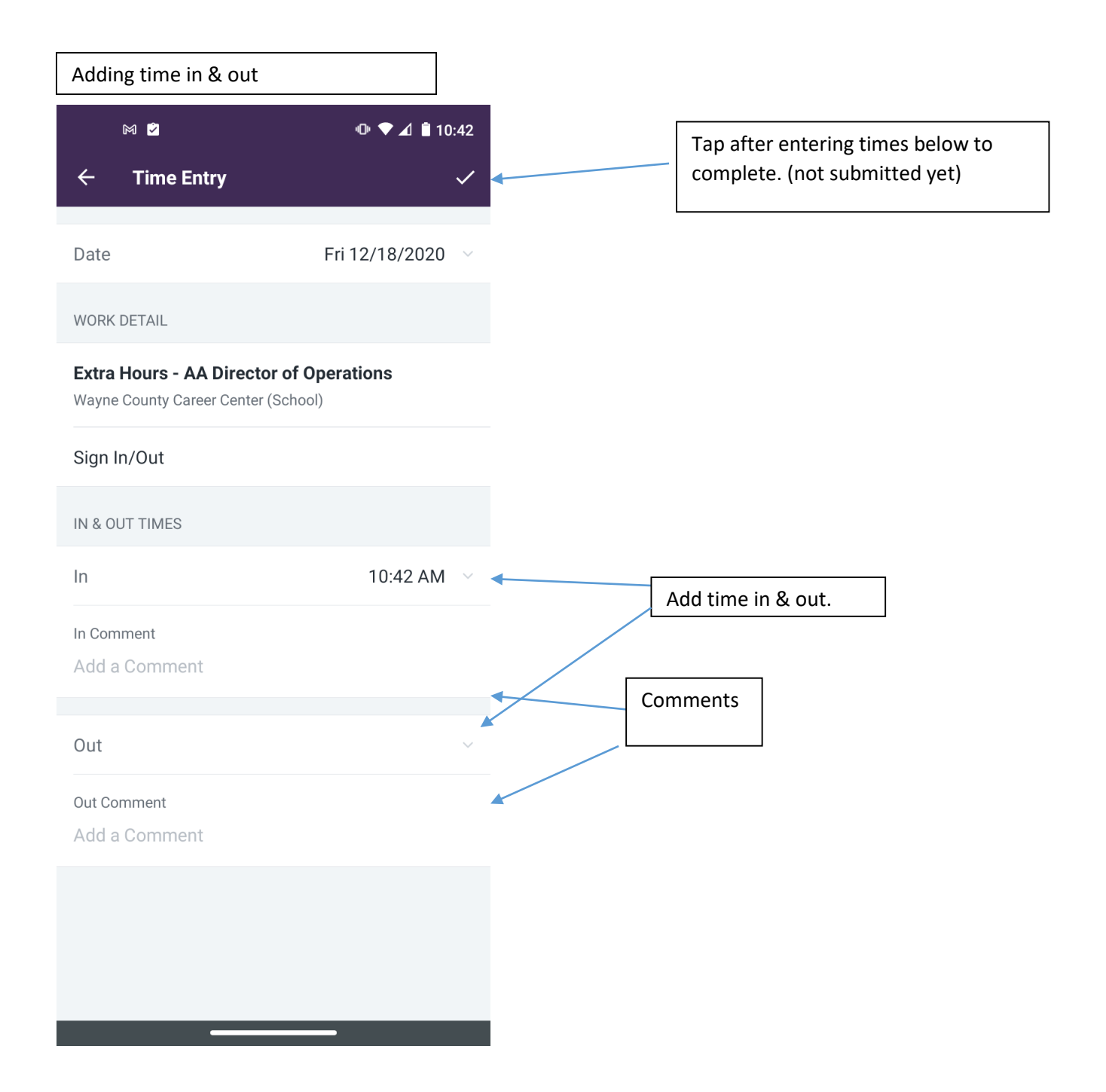

|   | *          | •0• ኛ ⊿ 🗎 9:54 |                                |
|---|------------|----------------|--------------------------------|
| ÷ | Timesheets | +              |                                |
| < | Today ~    | $\bigcirc$     | Add additional time (same day) |

## Extra Hours - AA Director of Operations Wayne County Career Center (School)

| TIME EVENT<br>Sign In/Out    | IN<br>9:53 AM | 0UT<br>10:53 AM |
|------------------------------|---------------|-----------------|
|                              |               |                 |
|                              |               |                 |
|                              |               |                 |
|                              |               |                 |
|                              |               |                 |
|                              |               |                 |
| Day Total<br>Scheduled: 0:00 | ^             | 1:00            |

| Sı   | Ibmit Timesheet( | s)    |
|------|------------------|-------|
| =    | <b>A</b>         |       |
| Menu | Home             | Inbox |
|      |                  |       |

| *                            |                                | @ � ⊿ 🕯 9:54  |
|------------------------------|--------------------------------|---------------|
| ← Tim                        | esheets                        | +             |
| <                            | This Week $\scriptstyle{\lor}$ | $\rightarrow$ |
| SUN 12/20                    |                                | 0:00 >        |
| MON 12/21                    |                                | 0:00 >        |
| TUE 12/22                    |                                | 1:00 >        |
| WED 12/23                    |                                | 0:00 >        |
| THU 12/24                    |                                | 0:00 >        |
| FRI 12/25                    |                                | 0:00 >        |
| SAT 12/26                    |                                | 0:00 >        |
|                              |                                |               |
|                              |                                |               |
|                              |                                |               |
| Week Tota<br>Scheduled: 0:00 | I                              | 1:00          |
|                              | Submit Timesheet(s)            |               |
|                              |                                |               |
| )<br>Menu                    | Home                           | Inbox         |